## Установка и обновление программы

1. Для установки (обновления) сетевой версии программы необходимо скачать установщик с нашего сайта:

https://benza.ru/buyer-information/software/

| № п/п | Документ/файл                                                                                                    | Версия    | Дата       | Скачать        |
|-------|----------------------------------------------------------------------------------------------------|-----------|------------|----------------|
| 1.    | Программное обеспечение для датчиков уровня Benza FS                                                                                           | 4.0.0.3   | 04.04.2019 | <u>Скачать</u> |
| 2.    | Прошивка для контроллера BS-01 с индикатором 5 символов<br>*Benza BS-01 с версиями прошивки до 1.5.30 не совместимы с новыми версиями прошивок | 1.20.40   | 11.05.2022 | <u>Скачать</u> |
| 3.    | Прошивка для контроллера BS-01 с индикатором 4 символа<br>*Benza BS-01 с версиями прошивки до 1.5.30 не совместимы с новыми версиями прошивок  | 1.8       | 05.12.2017 | <u>Скачать</u> |
| 4.    | Прошивка BS-02 (5000 пользователей)<br>*Перед прошивкой контроллера Benza BS-02 необходимо считать все данные с контроллера                    | 1.20.39   | 11.05.2022 | <u>Скачать</u> |
| 5.    | Программное обеспечение "benzamat office"<br><u>Минимальные технические требования</u>                                                         | 2.0.0.145 | 11.05.2022 | <u>Скачать</u> |
| 6.    | <u>Демо-версия программного обеспечения "benzamat office"</u>                                                                                  | 2.0.0.83  | 29.06.2021 | <u>Скачать</u> |
| 7.    | Руководство оператора                                                                                                    | 4.8       | 22.02.2022 | <u>Скачать</u> |

## 2. Извлечь файлы из архива

| MnyDesk (13).exe                         | 18.05.2022 14;51 Приложение         | 3 759 KE   |
|------------------------------------------|-------------------------------------|------------|
| 🏧 BenzaAZS-2.0.0.145.zip                 | 17.05.2022 16:43 WinRAR ZIP archive | 502 871 KE |
| 😰 Формула Юстировки.xlsx                 | X 0 E) 🖻 🗇                          |            |
| Ранее в этом месяце (5) АпуЛеск (12) еке | 🚾 Открыть                           | Enter      |
| AnyDesk (11).exe                         | 🖁 Открыть с помощью                 | >          |
| AnyDesk (10).exe                         | С Извлечь все                       |            |
| MnyDesk (9).exe                          | 🛅 Сжать в ZIP-файл                  |            |
| NnyDesk (8).exe                          | 🔝 Копировать как путь               |            |
| И в прошлом месяце (21)                  | 8=] Свойства                        | Alt+Enter  |
| AA_v3 (1).log                            | S Поделиться в Skype                |            |
| 🚾 odm-v2.2.250.rar                       | WinRAR                              | >          |

## 3. Запустить установщик от имени Администратора

| Имя               | Дата изменения   | Тип Размер                      |       |
|-------------------|------------------|---------------------------------|-------|
| 🤤 setupAzsNet.exe | 27.05.2022 11:45 | Приложение 502 868 КБ           |       |
|                   |                  |                                 |       |
|                   |                  | 🔳 Открыть                       | Enter |
|                   |                  | Запуск от имени администратора  |       |
|                   |                  | 🔗 Закрепить на начальном экране |       |
|                   |                  | Сжать в ZIP-файл                |       |
|                   |                  | 🛄 Копировать как путь           |       |

4. Поставить галочку «Установить PostgreSQL», если вы устанавливаете сетевую версию впервые. (В случае обновления ПО, галочку необходимо снять)

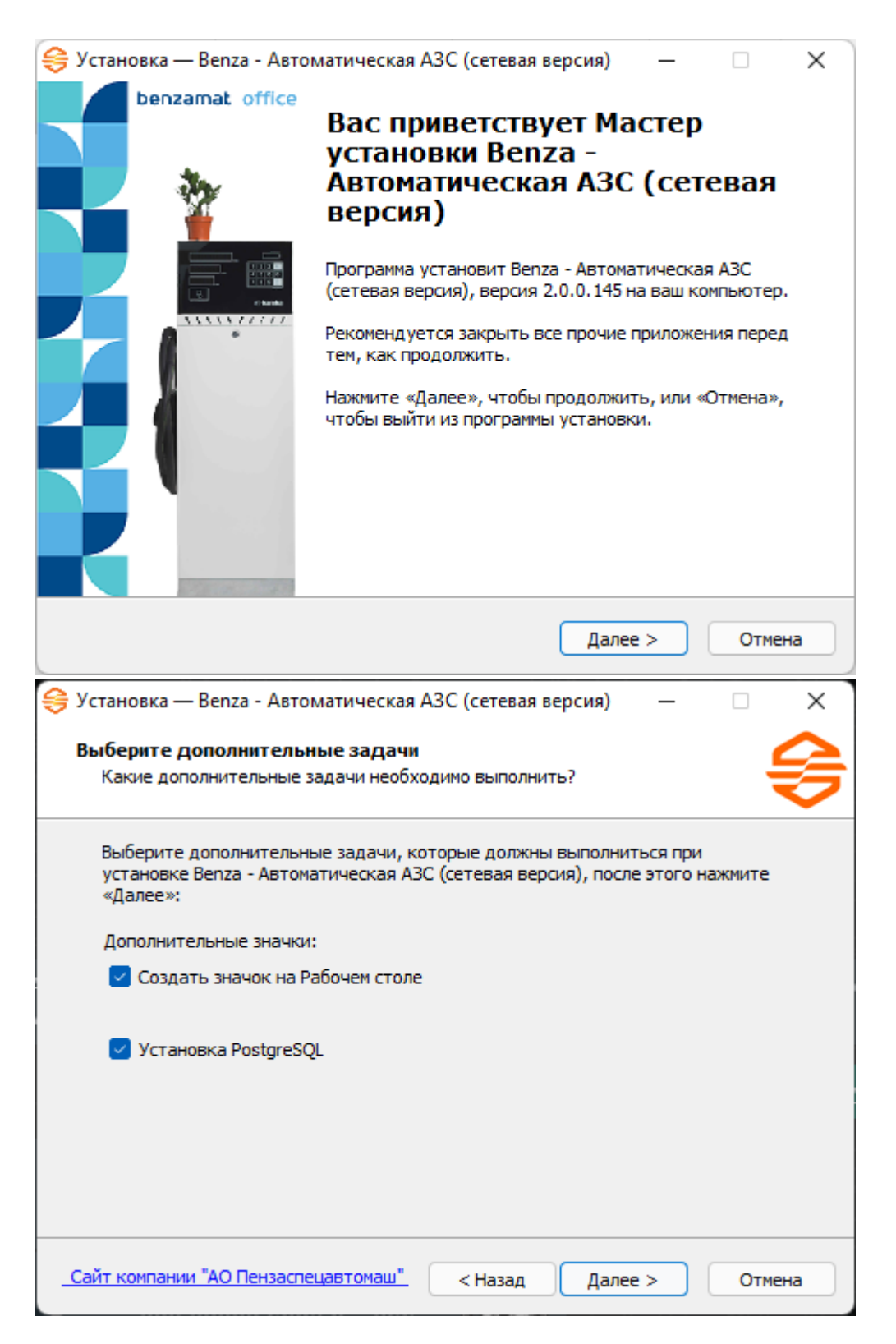

5. IP-адрес сервера меняется в случае, если вы хотите подключиться к базе данных, которая находится на другом ПК или сервере. Если база данных будет находиться у вас на компьютере – оставляем без изменений

IP-адрес сервера: 127.0.0.1

Порт: 5432

|                                                                                                    | – Benza -                                                         | - Автоматическа                                                       | я АЗС (сетевая                               | версия)                             | _       |         |
|----------------------------------------------------------------------------------------------------|-------------------------------------------------------------------|-----------------------------------------------------------------------|----------------------------------------------|-------------------------------------|---------|---------|
| ановка –                                                                                               |                                                                   |                                                                       |                                              |                                     |         |         |
| ГОТОВО                                                                                                 | кустан                                                            | OBKE                                                                  |                                              |                                     |         |         |
| 01080                                                                                                  | K yeran                                                           | UDAC                                                                  |                                              |                                     |         |         |
| грамм                                                                                                  | а установ                                                         | зки готова начать<br>ЭС (сотовая ворс                                 | установку вел                                | za -                                |         |         |
| омати                                                                                                  | ческая Аз                                                         | эс (сетевая верси                                                     | ія) на ваш компе                             | котер.                              |         |         |
| ажмите                                                                                                 | «Установ                                                          | зить», чтобы прод                                                     | олжить, или «Н                               | азад», если                         | вы хоти | те      |
| осмотр                                                                                                 | еть или из                                                        | зменить опции ус                                                      | тановки.                                     |                                     |         |         |
| Дополни                                                                                                | тельные                                                           | задачи:                                                               |                                              |                                     |         |         |
| . Допо                                                                                                 | лнительн                                                          | ные значки:                                                           |                                              |                                     |         |         |
| Cos                                                                                                    | здать зна                                                         | чок на Рабочем ст                                                     | голе                                         |                                     |         |         |
|                                                                                                    |                                                                   |                                                                       |                                              |                                     |         |         |
|                                                                                                    |                                                                   |                                                                       |                                              |                                     |         |         |
|                                                                                                    |                                                                   |                                                                       |                                              |                                     |         |         |
|                                                                                                    |                                                                   |                                                                       |                                              |                                     |         |         |
|                                                                                                    |                                                                   |                                                                       |                                              |                                     |         |         |
|                                                                                                    |                                                                   |                                                                       |                                              |                                     |         |         |
|                                                                                                    |                                                                   |                                                                       |                                              |                                     |         |         |
|                                                                                                    |                                                                   |                                                                       |                                              |                                     |         |         |
|                                                                                                    |                                                                   |                                                                       |                                              |                                     |         |         |
| 4                                                                                                    |                                                                   |                                                                       |                                              |                                     |         |         |
| -                                                                                                    |                                                                   |                                                                       |                                              |                                     |         | P       |
|                                                                                                    |                                                                   |                                                                       |                                              |                                     |         |         |
|                                                                                                    |                                                                   |                                                                       |                                              |                                     |         |         |
| компани                                                                                                | и "АО Пен                                                         | нзаспецавтомаш"                                                       | . < Назад                                    | Установ                             | зить    | Отм     |
| компани                                                                                                | ии "АО Пен                                                        | нзаспецавтомаш"                                                       | < Назад                                      | Установ                             | зить    | Отм     |
| <u>г компани</u><br>ановка –                                                                           | <u>ии "AO Пен</u><br>— Benza -                                    | нзаспецавтомаш"<br>- Автоматическа                                    | . < Назад<br>я АЗС (сетевая                  | Установ<br>версия)                  | мть     | Отм     |
| <u>г компани</u><br>ановка –                                                                           | <u>ии "AO Пе</u><br>— Benza -                                     | нзаспецавтомаш"<br>- Автоматическа                                    | . < Назад<br>я АЗС (сетевая                  | Установ<br>версия)                  | мть     | Отм     |
| <u>компани</u><br>ановка –<br>раметрь                                                                  | ии "AO Пен<br>— Benza -<br>н подклн                               | нзаспецавтомаш"<br>- Автоматическа<br>ючения к базе µ                 | . < Назад<br>я АЗС (сетевая<br>данных Postgi | Устаное<br>версия)<br>r <b>eSQL</b> | зить    | Отм     |
| <u>компани</u><br>ановка –<br>раметрь<br>Введите г                                                     | ии "AO Пен<br>— Benza -<br>н подклн<br>параметрь                  | нзаспецавтомаш"<br>- Автоматическа<br>ючения к базе µ<br>ы PostgreSQL | . < Назад<br>я АЗС (сетевая<br>данных Postgi | Установ<br>версия)<br>r <b>eSQL</b> | аить    | Отм     |
| г компани<br>ановка –<br><b>заметрь</b><br>Зведите г                                                   | ии "AO Пен<br>— Benza -<br>н подклн<br>параметрь                  | нзаспецавтомаш"<br>- Автоматическа<br>ючения к базе µ<br>ы PostgreSQL | . < Назад<br>я АЗС (сетевая<br>данных Postgi | Установ<br>версия)<br>reSQL         | аить    | Отм<br> |
| <u>компани</u><br>ановка –<br>раметрь<br>Введите г                                                     | ии "AO Пен<br>— Benza -<br>н подклн<br>параметры                  | нзаспецавтомаш"<br>- Автоматическа<br>ючения к базе д<br>ы PostgreSQL | . < Назад<br>я АЗС (сетевая<br>данных Postgi | Установ<br>версия)<br>r <b>eSQL</b> | ить     | Отм<br> |
| компани<br>ановка –<br>аметрь<br>ведите г                                                              | ии "AO Пен<br>— Benza -<br>н подклн<br>параметры                  | нзаспецавтомаш"<br>- Автоматическа<br>ючения к базе µ<br>ы PostgreSQL | . < Назад<br>я АЗС (сетевая<br>данных Postgi | Установ<br>версия)<br>r <b>eSQL</b> | ить     | OTM     |
| компани<br>ановка –<br>аметрь<br>ведите г                                                              | и "AO Пен<br>— Benza -<br>н подклн<br>параметры<br>сервера:       | нзаспецавтомаш"<br>- Автоматическа<br>ючения к базе µ<br>ы PostgreSQL | . < Назад<br>я АЗС (сетевая<br>данных Postgi | Установ<br>версия)<br>r <b>eSQL</b> | ить     |         |
| компани<br>ановка –<br>аметрь<br>ведите г<br>Р-адресс                                                  | и "AO Пен<br>— Benza -<br>н подклн<br>параметры<br>сервера:       | нзаспецавтомаш"<br>- Автоматическа<br>ючения к базе µ<br>ы PostgreSQL | . < Назад<br>я АЗС (сетевая<br>данных Postgi | Установ<br>версия)<br>re <b>SQL</b> | ить     |         |
| компани<br>ановка –<br>аметрь<br>ведите г<br>Р-адрес (<br>127.0.0.1                                    | ии "AO Пен<br>— Benza -<br>н подклн<br>параметры<br>сервера:<br>1 | нзаспецавтомаш"<br>- Автоматическа<br>ючения к базе µ<br>ы PostgreSQL | . < Назад<br>я АЗС (сетевая<br>данных Postgi | Установ<br>версия)<br>r <b>eSQL</b> | ить     | OTM     |
| компани<br>ановка –<br>аметрь<br>ведите г<br>Р-адрес (<br>127.0.0.1                                    | ии "AO Пен<br>— Benza -<br>н подклн<br>параметры<br>сервера:<br>1 | нзаспецавтомаш"<br>- Автоматическа<br>ючения к базе µ<br>ы PostgreSQL | . < Назад<br>я АЗС (сетевая<br>данных Postgi | Установ<br>версия)<br>reSQL         | мть (   |         |
| компани<br>ановка –<br>раметрь<br>Ведите г<br>Р-адрес (<br>127.0.0.1                                   | ии "AO Пен<br>— Benza -<br>н подклн<br>параметры<br>сервера:      | нзаспецавтомаш"<br>- Автоматическа<br>ючения к базе µ<br>ы PostgreSQL | . < Назад<br>я АЗС (сетевая<br>данных Postgi | Установ<br>версия)<br>re <b>SQL</b> | мть (   |         |
| компани<br>ановка –<br>раметрь<br>Ведите г<br>Р-адрес (<br>127.0.0.1<br>10рт:<br>5432                  | ии "AO Пен<br>— Benza -<br>н подклн<br>параметры<br>сервера:      | нзаспецавтомаш"<br>- Автоматическа<br>ючения к базе µ<br>ы PostgreSQL | . < Назад<br>я АЗС (сетевая<br>данных Postgi | Установ<br>версия)<br>re <b>SQL</b> | мть (   |         |
| <u>компани</u><br>ановка –<br>раметрь<br>Ведите г<br>Р-адрес (<br>127.0.0.1<br>10рт:<br>5432           | и "AO Пен<br>— Benza -<br>н подклн<br>параметры<br>сервера:       | нзаспецавтомаш"<br>- Автоматическа<br>ючения к базе µ<br>ы PostgreSQL | . < Назад<br>я АЗС (сетевая<br>данных Postgi | Установ<br>версия)<br>reSQL         | ить     |         |
| <u>г компани</u><br>ановка –<br>оаметрь<br>Ведите г<br>Р-адрес (<br>127.0.0.1<br>10рт:<br>5432         | и "AO Пен<br>— Benza -<br>н подклн<br>параметры<br>сервера:       | нзаспецавтомаш"<br>- Автоматическа<br>ючения к базе µ<br>ы PostgreSQL | . < Назад<br>я АЗС (сетевая<br>данных Postgi | Установ<br>версия)<br>reSQL         | мть     |         |
| <u>с компани</u><br>ановка –<br><b>раметрь</b><br>Зведите г<br>Р-адрес (<br>127.0.0.1<br>10рт:<br>5432 | и "AO Пен<br>— Benza -<br>н подклн<br>параметры<br>сервера:       | нзаспецавтомаш"<br>- Автоматическа<br>ючения к базе µ<br>ы PostgreSQL | . < Назад<br>я АЗС (сетевая<br>данных Postgi | Установ<br>версия)<br>reSQL         | мть (   |         |
| <u>г компани</u><br>ановка –<br>раметрь<br>Ведите г<br>Р-адрес (<br>127.0.0.1<br>10рт:<br>5432         | и "AO Пен<br>— Benza -<br>н подклн<br>параметры<br>сервера:       | нзаспецавтомаш"<br>- Автоматическа<br>ючения к базе µ<br>ы PostgreSQL | . < Назад<br>я АЗС (сетевая<br>данных Postgi | Установ<br>версия)<br>reSQL         | мть (   |         |
| <u>с компани</u><br>ановка –<br><b>раметрь</b><br>Зведите г<br>Р-адрес (<br>127.0.0.1<br>10рт:<br>5432 | и "AO Пен<br>— Benza -<br>н подклн<br>параметры<br>сервера:       | нзаспецавтомаш"<br>- Автоматическа<br>ючения к базе µ<br>ы PostgreSQL | . < Назад<br>я АЗС (сетевая<br>данных Postgi | Установ<br>версия)<br>reSQL         | мть (   |         |
| <u>компани</u><br>ановка –<br>раметрь<br>Ведите г<br>Р-адрес (<br>127.0.0.1<br>10рт:<br>5432           | и "AO Пен<br>— Benza -<br>н подклн<br>параметры<br>сервера:       | нзаспецавтомаш"<br>- Автоматическа<br>ючения к базе µ<br>ы PostgreSQL | . < Назад<br>я АЗС (сетевая<br>данных Postgi | Установ<br>версия)<br>reSQL         |         |         |
| компани<br>ановка –<br>раметрь<br>ведите г<br>Р-адрес (<br>127.0.0.1<br>10рт:<br>5432                  | и "AO Пен<br>— Benza -<br>н подклн<br>параметры<br>сервера:       | нзаспецавтомаш"<br>- Автоматическа<br>ючения к базе µ<br>ы PostgreSQL | . < Назад<br>я АЗС (сетевая<br>данных Postgi | Установ<br>версия)<br>reSQL         | ить     |         |
| компани<br>ановка –<br>ведите г<br>Р-адрес (<br>127.0.0.1<br>юрт:<br>5432                              | и "AO Пен<br>— Benza -<br>н подклн<br>параметры<br>сервера:       | нзаспецавтомаш"<br>- Автоматическа<br>ючения к базе µ<br>ы PostgreSQL | . < Назад<br>я АЗС (сетевая<br>данных Postgi | Установ<br>версия)<br>reSQL         |         |         |
| компани<br>ановка –<br>аметрь<br>ведите г<br>2-адрес (<br>127.0.0.1<br>орт:<br>5432                    | и "AO Пен<br>— Benza -<br>н подклн<br>параметры<br>сервера:       | нзаспецавтомаш"<br>- Автоматическа<br>ючения к базе µ<br>ы PostgreSQL | . < Назад<br>я АЗС (сетевая<br>данных Postgi | Установ<br>версия)<br>reSQL         | ить     |         |
| компани<br>ановка –<br>ведите г<br>Р-адрес (<br>127.0.0.1<br>юрт:<br>5432                              | и "АО Пен<br>— Benza -<br>н подклн<br>параметры<br>сервера:       | нзаспецавтомаш"<br>- Автоматическа<br>ючения к базе µ<br>ы PostgreSQL | . < Назад<br>я АЗС (сетевая<br>данных Розtgi | Установ<br>версия)<br>reSQL         | ить     |         |
| компани<br>ановка –<br>аметрь<br>ведите г<br>2-адрес (<br>127.0.0.1<br>орт:<br>5432                    | и "АО Пен<br>— Benza -<br>н подклн<br>параметры<br>сервера:<br>1  | нзаспецавтомаш"<br>- Автоматическа<br>ючения к базе µ<br>ы PostgreSQL | . < Назад<br>я АЗС (сетевая<br>данных Розtgi | Установ<br>версия)<br>reSQL         |         |         |
| компани<br>ановка –<br>раметрь<br>ведите г<br>Р-адрес (<br>127.0.0.1<br>юрт:<br>5432                   | и "АО Пен<br>— Benza -<br>н подклн<br>параметры<br>сервера:<br>1  | нзаспецавтомаш"<br>- Автоматическа<br>ючения к базе µ<br>ы PostgreSQL | . < Назад<br>я АЗС (сетевая<br>данных Роstgi | Установ<br>версия)<br>reSQL         | ЗИТЬ    |         |

6. Имя пользователя и имя базы данных не меняем

Имя пользователя: postgres

Имя базы данных: benza

Пароль необходимо задать (по умолчанию 123456)

(При обновлении ПО необходимо ввести текущий пароль и имя базы данных, которые вы ставили при первой установке программы, эти данные по умолчанию уже будут введены, нажимаем далее)

|                                                           |   | <br>              |
|-----------------------------------------------------------|---|-------------------|
| 😽 Установка — Benza - Автоматическая АЗС (сетевая версия) | _ | X                 |
|                                                           |   | $\mathbf{\wedge}$ |
| Параметры подключения к базе данных PostgreSQL            |   | <b>2</b>          |
| Введите параметры PostgreSQL                              |   | 77                |
|                                                           |   |                   |
|                                                           |   |                   |
|                                                           |   |                   |
| Имя пользователя:                                         |   |                   |
| postares                                                  |   |                   |
| postgi es                                                 |   |                   |
| Prove a                                                   |   |                   |
| Пароль:                                                   |   |                   |
| •••••                                                     |   |                   |
|                                                           |   | _                 |
| Имя базы данных:                                          |   |                   |
| benza                                                     |   |                   |
|                                                           |   | _                 |
|                                                           |   |                   |
|                                                           |   |                   |
|                                                           |   |                   |
|                                                           |   |                   |
|                                                           |   |                   |
|                                                           |   |                   |
|                                                           |   |                   |

7. После установки программы проверьте настройки подключения базы данных

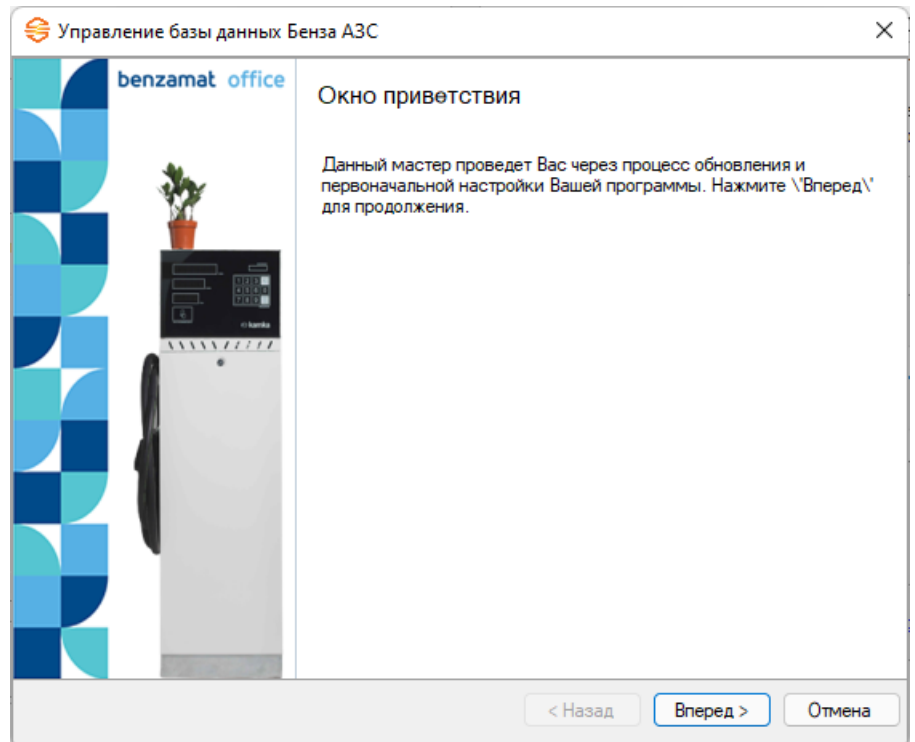

| астройки Postgre  | SQL                 | 0        |
|-------------------|---------------------|----------|
| Ввод параметров н | астройки PostgreSQL | ₹        |
| C. Carster        | Benza               |          |
| CARA TANKA        |                     | Take and |
| 0.10              |                     |          |
|                   |                     |          |
| IP-адрес сервера  | 127.0.0.1           |          |
| Порт сервера      | 5432                |          |
| Имя пользователя  | postgres            |          |
| Пароль            | •••••               |          |
|                   | benza               |          |
| Имя базы данных   |                     |          |

8. После проверки данных будет создана и обновлена база данных. (При обновлении ПО ваша база данных обновится)

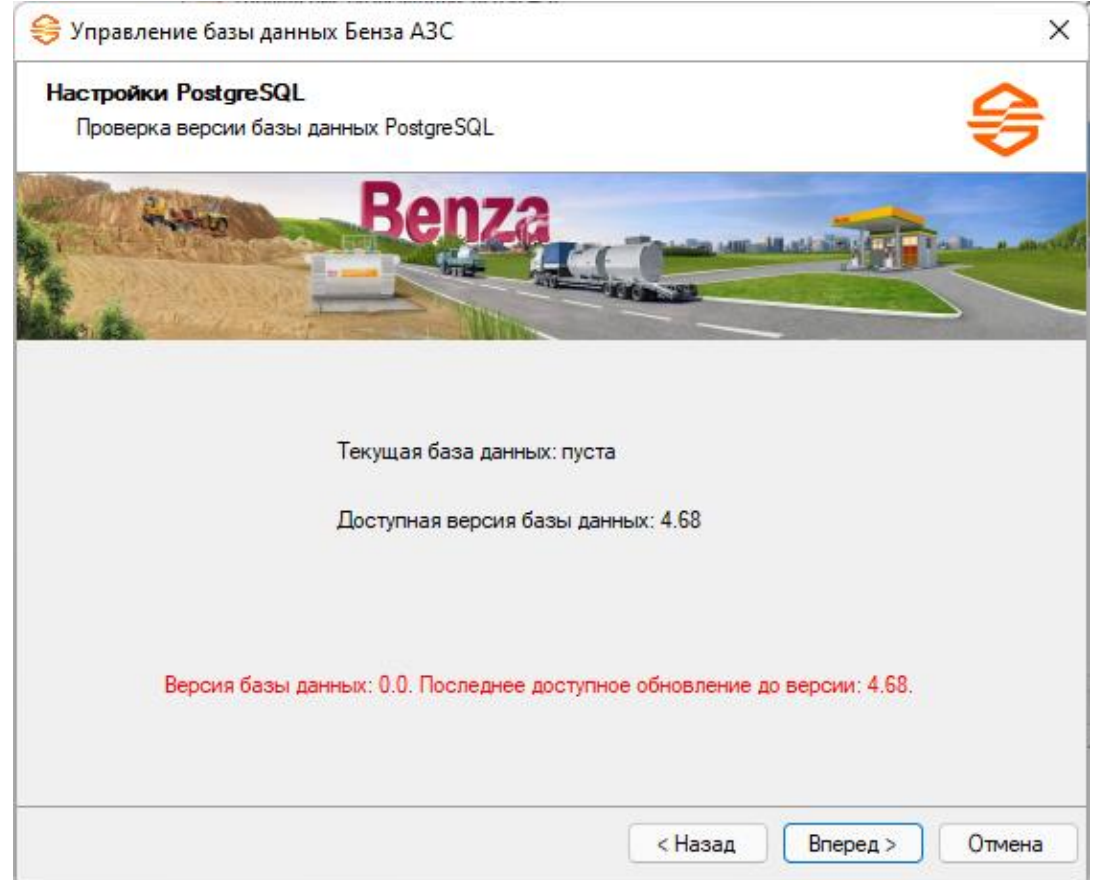

## Нажмите ОК

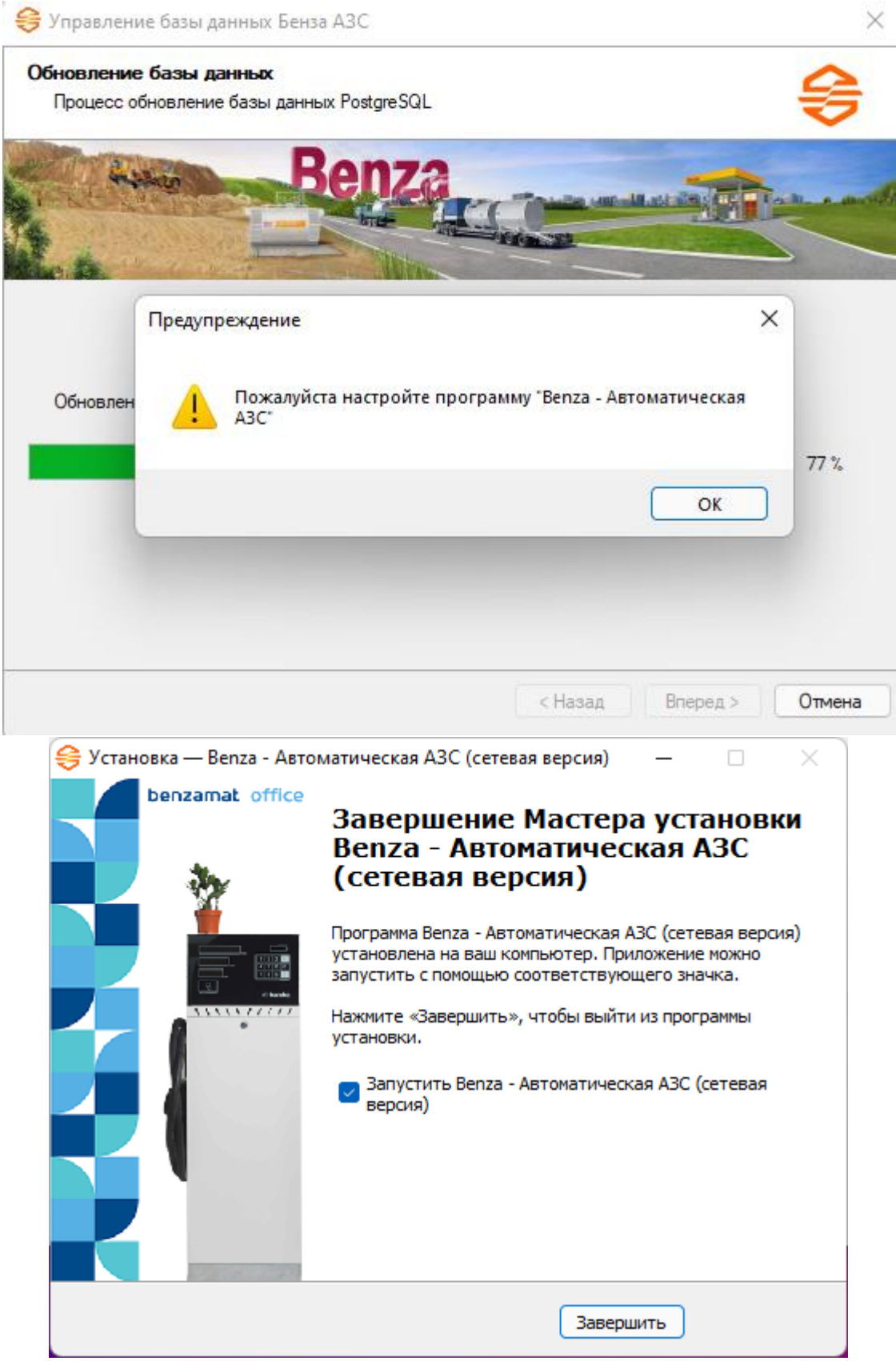

Установка (обновление) Benza – Автоматическая АЗС завершена.